# 次数卡apikey使用方式

# 代理地址概述:

主地址: https://api.cyberclaude.com

- 备用地址: https://api.claudegirl.com
- 备用地址: https://api2.cyberclaude.com
- 备用地址: https://api2.claudegirl.com
- 备用地址: https://api3.cyberclaude.com
- 备用地址: https://api3.claudegirl.com
- 备用地址: https://api5.cyberclaude.com
- 备用地址: https://api5.claudegirl.com

# 酒馆中使用:

#### 1. 选聊天补全源为

custome(openai-compatible), 中文: 自定义(openai兼容)

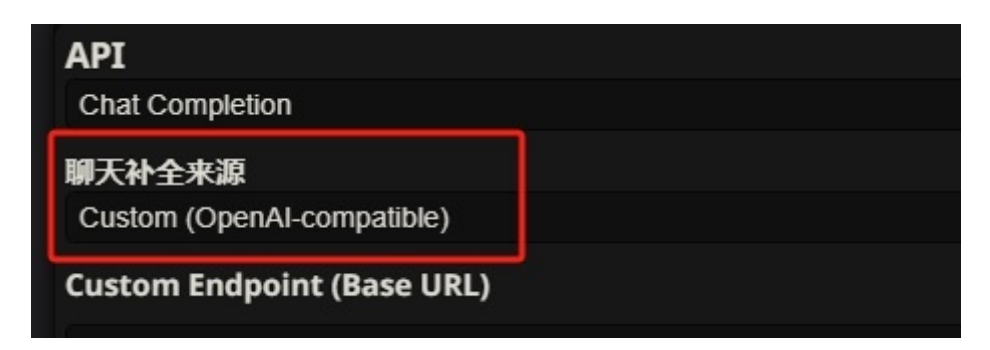

#### 2. 设置代理地址和api

点击箭头展开代理地址和apikey设置区域

分别填入发给你的代理地址和apikey,

代理地址: https://api.cyberclaude.com/v1

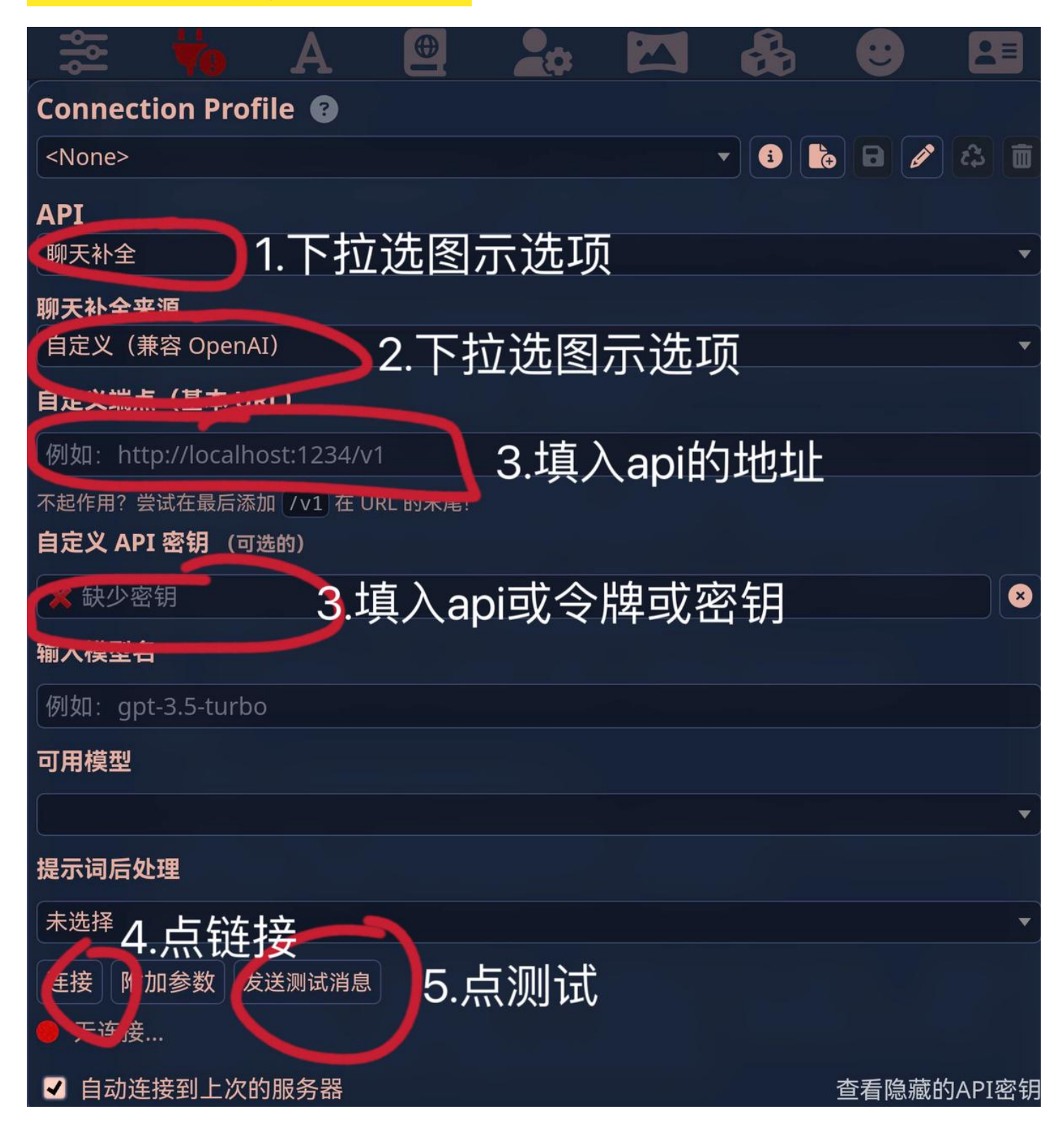

### Risuai中使用:

https://risuai.xyz/

#### 1.取名字:

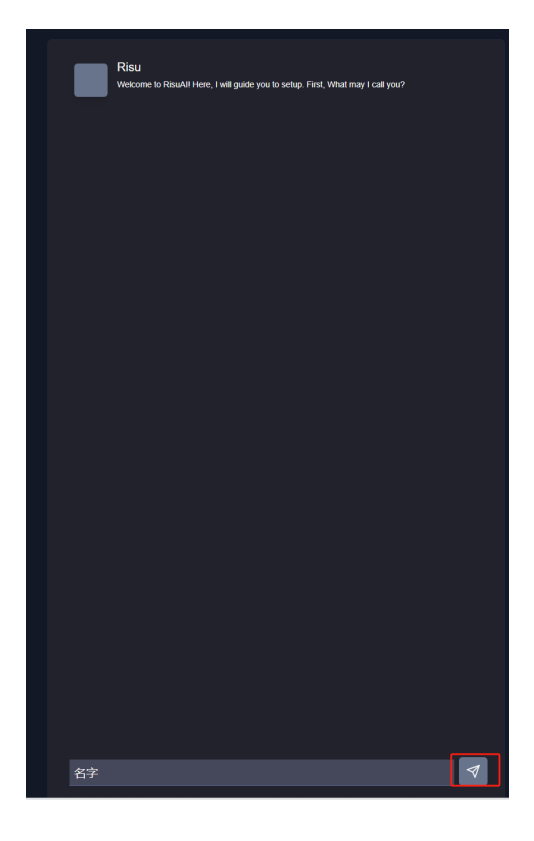

2.后续在设置

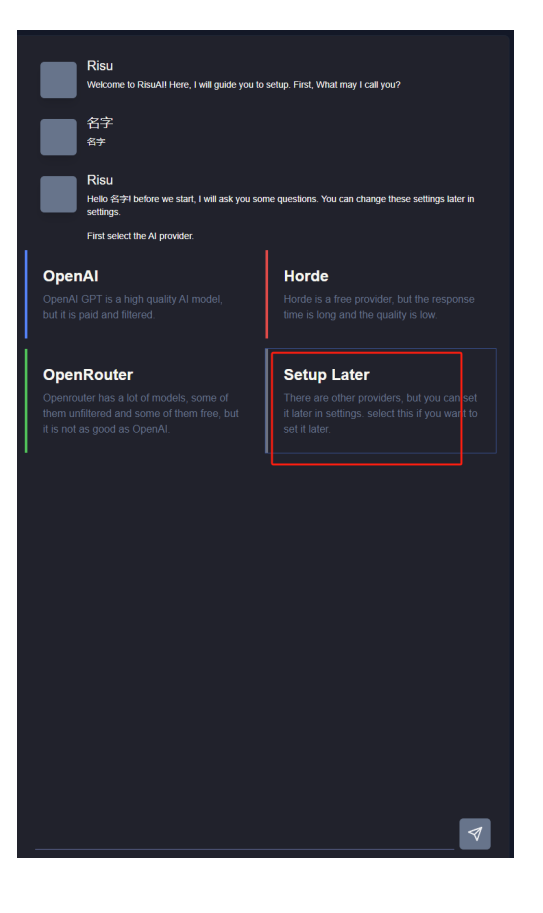

3.开始设置

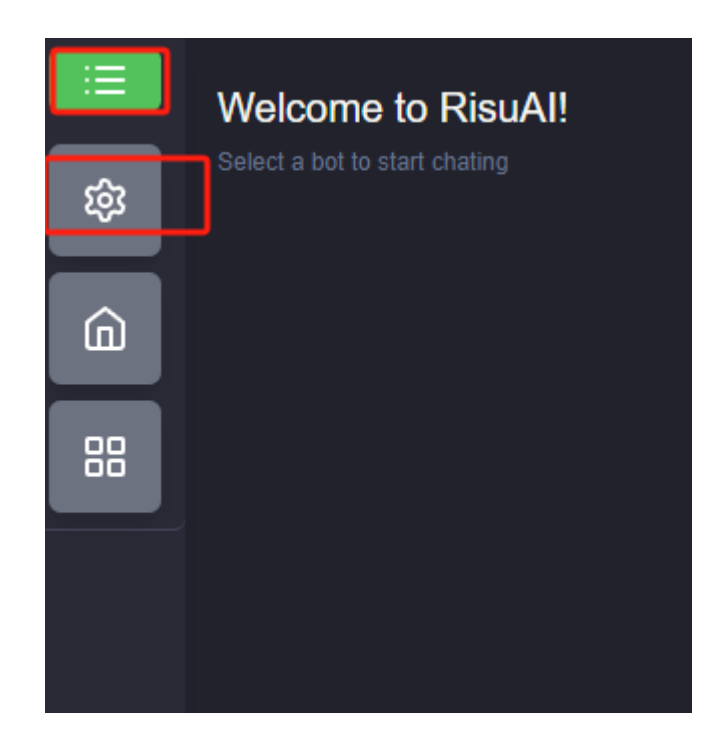

#### 设置模型和辅助模型

#### 设置代理地址和代理API

#### 代理地址:https://api.cyberclaude.com/v1

| ₫)聊天机器人                                                                                                    | 聊 <mark>天机器人</mark>      |              |           |         |    | $\otimes$ |
|----------------------------------------------------------------------------------------------------|--------------------------|--------------|-----------|---------|----|-----------|
| <ul> <li>□ 用户信息</li> <li>▲ 其他机器人</li> </ul>                                                                                                    | 简易                       |              |           |         | 高级 |           |
| <ul> <li>         ・・・・・・・・・・・・・・・・・・・・・・・・・・・・・</li></ul>                                                                                                    | 模型 ⑦                     |              |           |         |    |           |
| <b>子,</b> 易访问性                                                                                                    |                          | Custom (Oper | nAl-compa | atible) |    |           |
| <ul> <li>₩     <li>₩     <li>₩     <li>₩     <li>₩     <li>₩     <li>₩     <li>₩     <li>₩     <li>₩     <li>₩     <li>₩     <li>₩     <li>₩     <li>₩     <li>₩     <li>₩     <li>₩     <li>₩     <li>₩      <li>₩     </li> </li></li></li></li></li></li></li></li></li></li></li></li></li></li></li></li></li></li></li></li></ul> | 辅助模型 ⑦                   |              |           |         |    |           |
| 중 账号 & 又件 ▲ 高级设置                                                                                                    |                          | Custom (Oper | nAl-compa | atible) |    |           |
| ☆ 支持者感谢                                                                                                    | 设置为推荐设置                  |              |           |         |    |           |
|                                                                                                    | URL ⑦                    |              |           |         |    |           |
|                                                                                                    | API密钥/密码                 |              |           |         |    |           |
|                                                                                                    | 代理请求模型                   |              |           |         |    |           |
|                                                                                                    | claude-3-sonnet-20240229 |              |           |         |    | ~         |
|                                                                                                    | Ooba Mode                |              |           |         |    |           |
|                                                                                                    | Response 流式传输            |              |           |         |    |           |
|                                                                                                    | 最大上下文大小<br>90000         |              |           |         |    |           |

4.强制为OpenAI格式

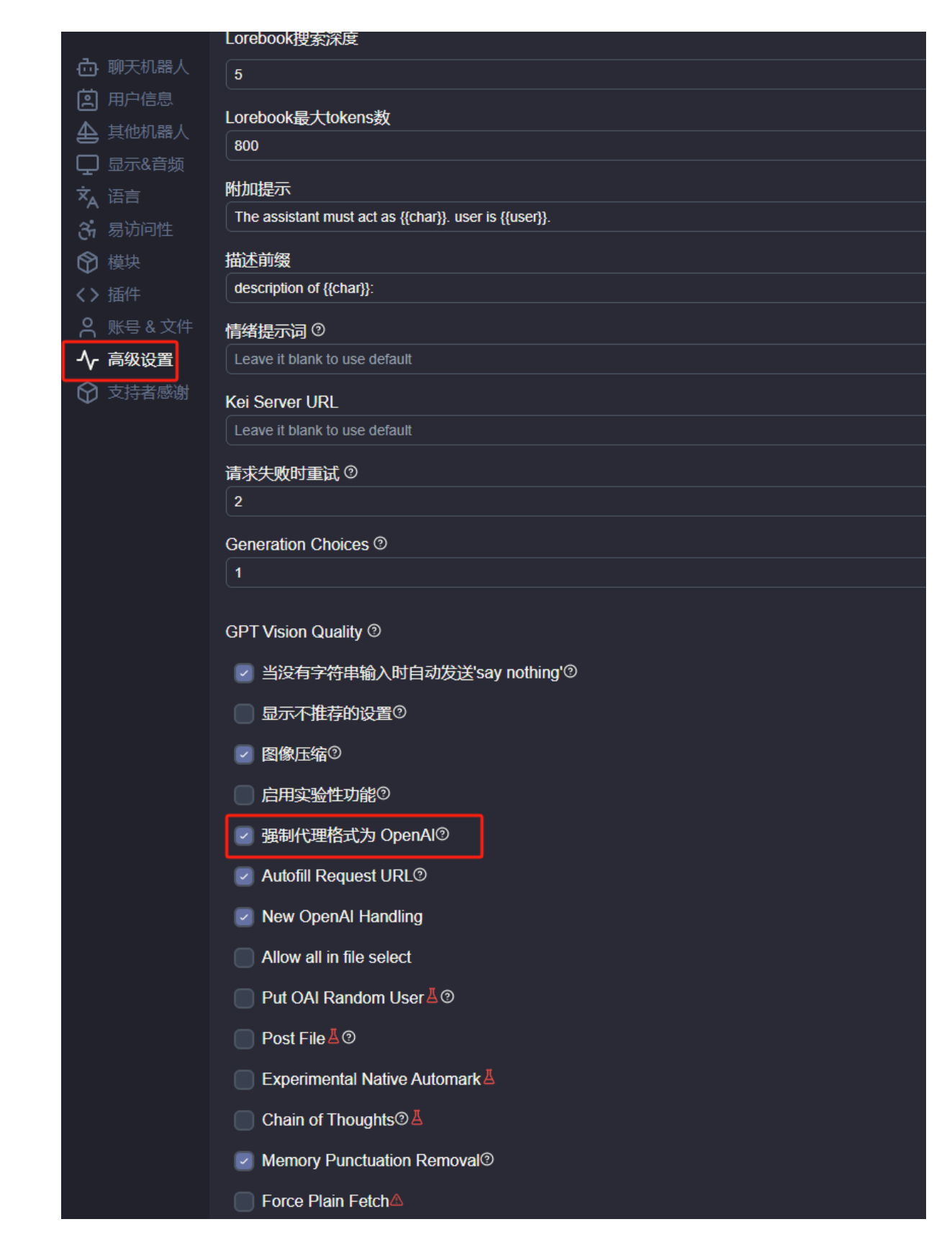

5.导入破限模板

|  |                                              |                             |                                |                      |                                      | ( |
|--|----------------------------------------------|-----------------------------|--------------------------------|----------------------|--------------------------------------|---|
|  | Seed                                         |                             |                                |                      |                                      |   |
|  |                                              |                             |                                |                      |                                      |   |
|  | 温度⑦                                          |                             |                                |                      |                                      |   |
|  |                                              |                             |                                |                      |                                      |   |
|  | Top P ③                                      |                             |                                |                      |                                      |   |
|  |                                              |                             |                                |                      |                                      |   |
|  | 频率惩罚 ②                                       |                             |                                |                      |                                      |   |
|  |                                              |                             |                                |                      |                                      |   |
|  | 存在惩罚 ③                                       |                             |                                |                      |                                      |   |
|  |                                              |                             |                                |                      |                                      |   |
|  | 自动建议 ②                                       |                             |                                |                      |                                      |   |
|  | Review past conversations                    | s and infer options for r   | responses that include the fo  | llowing:             |                                      |   |
|  | 1. A response that {{user}}                  | would likely say, inferr    | red from {{user}}'s personalit | y and intentions sho | wn through their previous statements |   |
|  |                                              | 预设                          |                                |                      |                                      |   |
|  | 格式化顺序 ②                                      | 1 Default                   |                                |                      |                                      |   |
|  | 主提示词                                         | + 🖻 🗹                       |                                |                      |                                      |   |
|  | 人物提示词                                        | 你可 <mark>兴通</mark> 过 Ctrl + |                                |                      |                                      |   |
|  | 角色描述                                         |                             |                                |                      |                                      |   |
|  | 过去的聊天                                        |                             |                                |                      |                                      |   |
|  | 最后的聊天                                        |                             |                                |                      |                                      |   |
|  | 越狱提示词                                        |                             |                                |                      |                                      |   |
|  | Lorebook                                     |                             |                                |                      |                                      |   |
|  | 全局注释                                         |                             |                                |                      |                                      |   |
|  | 作者注释                                         |                             |                                |                      |                                      |   |
|  |                                              |                             | Bias                           |                      |                                      |   |
|  |                                              |                             | Additional Pa                  | arameters ?          |                                      |   |
|  |                                              |                             |                                |                      |                                      |   |
|  | ● 使用提示词预处理                                   |                             |                                |                      |                                      |   |
|  | <ul> <li>使用提示词预处理</li> <li>使用提示模板</li> </ul> | e<br>r                      |                                |                      |                                      |   |

# 学习使用工具-ChatNext中使用

1.进入学习使用使用网站

2.配置代理地址https://api.claudegirl.com和apikey

| NextChat Suild your own AI assistant.                                                                                                    | <b>设置</b><br>所有设置选项<br>ロエントエイトリタン344<br>内置 285 金、用户定义 0 条 | ×<br>図 編環                 |
|----------------------------------------------------------------------------------------------------|-----------------------------------------------------------|---------------------------|
| ◎ 面具 器 插件                                                                                                    |                                                           |                           |
| 小红书写手                                                                                                    | <b>自定义接口</b><br>是否使用自定义 Azure 或 OpenAI 额务                 |                           |
| 0 条对话 2024/3/4 16:10:26                                                                                                    | <b>模型服务商</b><br>切跳不同的服务商                                  | OpenAl ~                  |
| <b>新昭卿大</b><br>2 条对话 2024/3/4 16:09:47                                                                                                    | <mark>接口地址</mark><br>除默认地址外,必须包含 http(s)://               | https://quickapi.cybercla |
|                                                                                                    | API Key<br>使用自定义 OpenAI Key 绕过密码访问限制                      | ø                         |
|                                                                                                    | 自定义模型名<br>增加自定义模型可选项,使用英文温号隔开                             | claude-instant-1.2        |
|                                                                                                    |                                                           |                           |
|                                                                                                    | 模型 (model)                                                | gpt-3.5-turbo(OpenAl)     |
|                                                                                                    | 随机性 (temperature)<br>值越大,回复结随机                            | 0.5                       |
|                                                                                                    | <b>核采样 (top_p)</b><br>与随机性类似,但不要和随机性一起更改                  | 1.0                       |
|                                                                                                    | <b>单次回复限制 (max_tokens)</b><br>单次交互所用的最大 Token 数           | 4000                      |
|                                                                                                    | 话题新鲜度 (presence_penalty)<br>值越大,越有可能扩展到新话题                | 0.0                       |
| <ul> <li>☑</li> <li>☑</li></ul> | 频率惩罚度 (frequency_penalty)<br>值述大,越有可能降低重复字词               | 0.0                       |
|                                                                                                    | 注 \ 买体概坦示/自由                                              |                           |

#### 3.勾选去掉

| <mark>置</mark><br>新设置选项                                  | ×         |
|----------------------------------------------------------|-----------|
| 随机I生 (temperature)<br>值越大,回复越随机                          | 0.5       |
| <b>核采样 (top_p)</b><br>与随机性类似,但不要和随机性一起更改                 | 1.0       |
| <b>单次回复限制 (max_tokens)</b><br>单次交互所用的最大 Token 数          | 4000      |
| 话题新鲜度 (presence_penalty)<br>直越大,越有可能扩展到新话题               | 0.0       |
| <mark>奧率惩罚度 (frequency_penalty)</mark><br>直越大,越有可能降低重复字词 | 0.0       |
| 注入系统级提示信息<br>遏制给每次请求的消息列表开头添加一个模拟 ChatGPT 的系统提示          | 0         |
| <b>用户输入预处理</b><br>用户最新的一条消息会填充到此模板                       | {{input}} |
| <b>附带历史消息数</b><br>每次请求携带的历史消息数                           | 4         |
| <b>历史消息长度压缩阈值</b><br>当未压缩的历史消息超过该值时,将进行压缩                | 1000      |
| <b>历史摘要</b><br>自动压缩聊天记录并作为上下文发送                          |           |
| 重置所有设置<br>重置所有设置项回默认值                                    | 立即重置      |
| <b>青除所有数据</b><br>青除所有聊天、设置数据                             | 立即清除      |

酒馆地址: <u>https://github.com/SillyTavern/SillyTavern</u>

risuai地址: <u>https://risuai.xyz/</u>

chub.ai地址: <u>https://chub.ai/</u>